# LibreOffice 5.2: újdonságok, változások

## PCLinuxOS Magazine – 2016. szeptember

#### Írta: Meemaw

A LibreOffice rendszeresen frissül, az utolsó frissítés az 5.2.es verzióra 2016. augusztus 3-án történt. Ahogy az a PclinuxOS-nél és a karbantartóinál szokott lenni (köszönet mindenkinek), majdnem azonnal frissül a tárolóban is.

Gondoltam, talán jó lenne átnézni a verzió néhány újdonságát, hogy amikor telepíted (ha eddig még nem tetted volna) tudd, mit keress. A LibreOffice kiadási megjegyzései ezzel kezdődnek:

#### A LibreOffice 5.2 további új funkciói

Új rajzeszközök – beleértve kitöltött görbéket, sokszögeket és szabadkézi vonalakat – váltak elérhetővé minden programmodulban.

#### Writer

- Dokumentum nyomtatásakor a nyomtatók listájában elérhető a "Nyomtatás fájlba" lehetőség.
- A Google Drive tároló használatához támogatott lett a kétfaktoros azonosítás.
- A Mentés eszköztárgomb már tartalmaz egy gyors Mentés sablonként lehetőséget.

#### Calc

- Új függvények váltak elérhetővé, a használatukat bemutató részletes buboréksúgókkal.
- Az állapotsoron több összesítő függvény lehet egyidejűleg aktív, gyors áttekintést adva az adatokról.
- A pénznem eszköztárikon mostantól egy legördülő menüt tartalmaz a használni kívánt pénznem gyors kiválasztásához.
- A kijelölt cellák szegélyének eltávolításakor ki lehet választani a szomszédos cellák szegélyeinek eltávolítását is.

#### Impress

- Egyéni animációk használatakor az oldalsávval rendelhet gyorsan effektust egy elemhez a korábbi párbeszédablak használata helyett.
- Az effektusok listája az állapotsoron mostantól a leírásukat is tartalmazza. A tulajdonságok oldalsávon az új Dia háttere panel lehetővé teszi a dia formátumának, tájolásának és háttérképének módosítását.

A Writer és Calc esetén választható az új "egyszerre" eszközsáv használata, amin a leginkább használt eszközök szerepelnek, vagy a standard mód. Ennek beállítása a Nézet → Eszköztárak → Standard (egyszeres mód) bekapcsolásával és a Standard, valamint a Formázás kikapcsolásával a Nézet → Eszköztárak megfelelő sorára kattintva lehetséges. Noha ez unalmasnak tűnhet, hogy minden egyes programnál meg kell csinálni, ugyanakkor csodás, hogy minden programnál az eszközsáv pontosan az igényeidhez igazítható.

| iji Szerkesztés <u>N</u> ézet <u>E</u>                               | eszűrás F <u>o</u> rmátum <u>S</u> tílusok :                                                          | áblázat <u>E</u> szközök <u>A</u> blak <u>S</u> ügő                                  |                               |
|----------------------------------------------------------------------|----------------------------------------------------------------------------------------------------|--------------------------------------------------------------------------------------|-------------------------------|
| 🖥 • 🛅 • 🔛 💿 Norr                                                     | nál                                                                                                   |                                                                                      |                               |
| Alapértelmezett st                                                   | köztárak                                                                                              |                                                                                      |                               |
| ✓ Állaj<br>Von:<br>Gón                                               | rotgor<br>alzó<br>getősávok                                                                           | Весдолая - , № - № - № , № - № - № - № - № - № -                                     | Tulajdon<br>- Stiluso         |
| ✓ Szo<br>✓ Táb                                                       | Szöveghatárok<br>Táblázathatárok<br>Képek és diagramok                                                | Eelsondarés számozás<br>✓ Formázás<br>Kép<br>Kegesés                                 | - Karakte                     |
| <ul> <li>¶ Nen</li> <li>Bác</li> <li>Üret</li> <li>✓ Vált</li> </ul> | i nyomtatható <u>k</u> arakterek Ctrl+F10<br>s és segédvonalak<br>; hely elgejtése<br>pzások követése | Kontevel<br>Lago<br>Medialejászás                                                    | B I U<br>II · ▲<br>- Bekeze   |
| I Mez<br>↓ Mez<br>✓ Rejt<br>✓ Bev                                    | ök ápnyalása Ctrl+F8<br>önevek Ctrl+F9<br>att bekezgések<br>teli eljárás állapota                     | Biological<br>Qlediumok igazītāsa<br>OLE-objetajim<br>Potnik szerkesztēse<br>Raiz    | 臣 章 3<br>周 • 周 •<br>Lávolság: |
| ✓ Qidi<br>⊒ Stilu<br>■ Kép<br>Ø Ngv                                  | ilsáv<br>sok és formágás F 11<br>tár<br>gátor F5                                                      | Rajcobjektum tulajšonságal<br>V Standard (egyszeres mód)<br>Standard (regsteres mód) | ₩ 0,00 c<br>₩ 0,00 c          |
| 🗎 Ada                                                                | források Ctrl+Shift+F4                                                                                | Szövegabjektum                                                                       | + 0141                        |
| )¤ Telja<br>Nag                                                      | s képernyű Ctrl+Shift+J<br><sub>r</sub> ítás                                                          | ranozat<br>Terreti balittasok<br>Orapa-wzełkłośemek<br>Orapachygo b<br>Orapachygo b  | - Oldai                       |

Oké, akkor nézzünk meg a továbbiakat a már említett újdonságok közül. Ha engedélyezed a rajzoló eszköztárat (Nézet → Eszköztárak), láthatod az új rajzolási lehetőségek gombjait. Ezek további variációkra adnak lehetőséget, bármit is kelljen rajzolnod.

 Új rajzeszközök – beleértve kitöltött görbéket, sokszögeket és szabadkézi vonalakat – váltak elérhetővé minden programmodulban.

|        | Writer                         |                          |         |      |                     |
|--------|--------------------------------|--------------------------|---------|------|---------------------|
| <br>)( |                                | •                        | <b></b> |      |                     |
| 1/3    | ; old5i 847.co, 6 116 karakter | Alap értelm ezett stilus | Magyar  | I. 😬 | <b>D</b> DD (D) - + |

Mindig is azon tűnődtem, hol lehet a "Nyomtatás fájlba", ami a többi programban elérhető. Most már a LibreOffice-nak is van.

Ha használod a Google Drive-ot, akkor már tudod, hogy a LibreOffice-ban is meg lehet távolról nyitni dokumentumokat, mivel ezt a korábbi verzióval bevezették.

### LibreOffice 5.2: újdonságok, változások

|      |                                                                                                    | Általános LibreOffice Writer OldaleIrende  | zés Beállítások              |
|------|----------------------------------------------------------------------------------------------------|--------------------------------------------|------------------------------|
|      | 210 mm (A4)                                                                                                    | Nyomtató                                   |                              |
|      | Lincolfier 5.1 ciphongab, chanciael     Caracter Bargare - Joint supports     Caracter Bargare - Joint support     Support Bargare - Joint Support Support     Caracter Bargare - Support Support     Caracter Bargare - Support Support     Caracter Bargare - Support Support     Caracter Bargare - Support Support     Caracter Bargare - Support Support     Caracter Bargare - Support Support     Caracter Bargare - Support Support     Caracter Bargare - Support     Caracter Bargare - Support | Nyomtatàs fájiba<br>KONICA_MINOLTA_PP1300W |                              |
| шш   | úthfeiri a tuiste programsochtas.<br>Notar<br>• Dokaneman symmatiskaler a symmatik limijähes rötteni a "Symmatis tijthe"<br>Islanding.                                                                                                    | ≻– <u>R</u> észletek                       | <u>T</u> ulajdonságok        |
| 97 r | A Google Ditte sinsii haesalashe siinsgansi isra olasha.     A Monih mchininganh mir tatuhnar ngr guwi Minsin salisalaht lehrehdge.     A Monih mchininganh mir tatuhnar ngr guwi Minsin salisalaht lehrehdge.     Gele                                                                                                    | Tartományok és példányszám                 |                              |
| 2    | <ul> <li>G) togeneyek valuak etistenbel, e kacanakankar benarati misleve babarikagaikak.</li> <li>Az allaponome sitti bisanahi tiggeriny laber ogsistigling akir, grun akukanbe abu az<br/>akatakati.</li> </ul>                                                                                                    | <ul> <li>Ö<u>s</u>szes oldal</li> </ul>    | Másolatok s <u>z</u> áma 1 🗘 |
|      | <ul> <li>Petrane gron kinikeriniher.</li> <li>A kipilti ofilik songilytisek ekivalikukot ta lehet silasitat a sonnahlet ofilik<br/>songilytisek ekinikaa is.</li> </ul>                                                                                                    | Ol <u>d</u> alak                           | 🖌 Leválogatás                |
|      | <ul> <li>Epprox</li> <li>Eppth anniholik kasallanker at oldaklenel meddler govene efektor og elember a<br/>kedde jaboustikke kasallan belyet.</li> <li>Ar efektorek innije er illigenom monantil a kelonisker is tantasan.</li> </ul>                                                                                                    | ○ Kijelölés                                |                              |
|      | <ul> <li>A telephoniquit stitubilisme au si Das hättere panel infortiver auxi a dia formänning,<br/>siprimännik re-taimtelephorik moderabalar,</li> </ul>                                                                                                    | Nyomtatás fordított oldalsorrendber        | n                            |
|      |                                                                                                    | Nyomtatás                                  |                              |
|      | 1/3                                                                                                    | Megjegyzések Semmi (csak a doku            | mentum) 🗸                    |
|      | <u>S</u> úgó                                                                                                    |                                            | <u>O</u> K <u>M</u> égse     |

Egy kicsit javítottak a biztonságon és most már két jelszó kell, a Google Drive jelszó és a LibreOffice mesterjelszava, amit a művelet első alkalmazásakor hozol létre.

| jl Szerkes: | ztés      | Nézet                        | Beszúrás                              | Formáti | um <u>S</u> tíluso | < <u>T</u> áblá | zat <u>E</u> sz   | közők           | Ablak                | <u>S</u> úgó                      |                                |                   |
|-------------|-----------|------------------------------|---------------------------------------|---------|--------------------|-----------------|-------------------|-----------------|----------------------|-----------------------------------|--------------------------------|-------------------|
| • • •       | B         | •                            | ə R                                   |         | ē • 1              | 5.              | ଁ ଏ ପ୍ର           | A               | ۹.                   | 🛄 • 🖬                             | l lli                          | T                 |
| Napértelme: | 63 83 63) | Menţés<br>Mentés<br>Távoli j | másként<br>sablonként<br>jájl mentése | Se      | rif 🗸              | 2 ¥             | <b>B</b> <i>I</i> | <u>U</u> •      | <del>5</del>         | A <sup>®</sup> A                  | 7 I                            | Т<br>8            |
|             |           |                              |                                       | •       | Új raj<br>elérhe   | zeszk<br>tővé 1 | özök -<br>minde   | - bele<br>n pro | A L<br>eértv<br>grar | z <b>ibreC</b><br>re kitö<br>nmod | <b>Offic</b><br>ltött<br>ulbai | e 5.<br>gör<br>n. |
|             |           |                              |                                       | Write   | r                  |                 |                   |                 | Ę                    |                                   |                                |                   |

A korábban újításként bevezetett lenyíló Mentés gombot szerettem, amiben volt Mentés másként, mentés távoli fájlként. Most egy újabb választási lehetőséget adtak hozz: "Mentés sablonként", így eggyel kevesebb okom van a menü böngészésére.

A Calc új függvényeket kapott. Nem használok túl sok függvényt, így jóformán csak a hozzáadást, illetve a szorzást ismerem. Ugyanakkor, az eszköztippek fejlődtek, amik a használt függvényt egy kicsit jobban megismertetik.

Sok programban a státuszsor az ablak alján rengeteg információt jelentet meg. A

| <u>E</u> ájl | S <u>z</u> erkesztés                                              | <u>N</u> ézet j                   | <u>B</u> eszúrás      | F <u>o</u> rmátum | Munk <u>a</u> lap | A <u>d</u> atok <u>E</u> sz | közök <u>A</u> bla | ık <u>S</u> úgó |             |                                                                      |         |
|--------------|-------------------------------------------------------------------|-----------------------------------|-----------------------|-------------------|-------------------|-----------------------------|--------------------|-----------------|-------------|----------------------------------------------------------------------|---------|
|              | • 🖿 • 🖹                                                           | - <b>!</b> 4                      |                       | ζ 🖸 🖻             | • 🛓   5           | • 🗧 •   🤅                   | A 🕅                | <b>2</b>        | ₩ \         | <sup>a</sup> <sub>z↓</sub> <sup>z</sup> <sub>↓</sub> .5 <sub>q</sub> | ·   🖬 🏨 |
| Lik          | Liberation Sans V 10 V B Z U · T· · · · · · · · · · · · · · · · · |                                   |                       |                   |                   |                             |                    |                 |             |                                                                      |         |
| MAX          |                                                                   | <ul><li>✓ f<sub>×</sub></li></ul> | $\times$ $\checkmark$ | =SZUM             | iwij, 320wii iz   | R, SZOWITATO                | JDD es meg         | 5. OSSZEAU      | ija a meyau | ott argument                                                         |         |
|              | A                                                                 | В                                 | С                     | D                 | E                 | F                           | G                  | Н               | 1           | J                                                                    | K       |
| 1            | 10                                                                |                                   |                       |                   |                   |                             |                    |                 |             |                                                                      |         |
| 2            | 15                                                                |                                   |                       |                   |                   |                             |                    |                 |             |                                                                      |         |
| 3            | 32                                                                |                                   |                       |                   |                   |                             |                    |                 |             |                                                                      |         |
| 4            | 21                                                                |                                   |                       |                   |                   |                             |                    |                 |             |                                                                      |         |
| 5            | 10                                                                |                                   |                       |                   |                   |                             |                    |                 |             |                                                                      |         |
| 6            | 85                                                                |                                   |                       |                   |                   |                             |                    |                 |             |                                                                      |         |
| 7            | 23                                                                |                                   |                       |                   |                   |                             |                    |                 |             |                                                                      |         |
| 8            | 65                                                                |                                   |                       |                   |                   |                             | 100 ×              |                 |             |                                                                      |         |
| 9            | =SZUM                                                             |                                   |                       |                   |                   |                             |                    |                 |             |                                                                      |         |
| 10           |                                                                   |                                   |                       |                   |                   |                             |                    |                 |             |                                                                      |         |

LibreOffice sem különb. Valójában a Calc státuszsorát fejlesztették, aminek hatására a Calc beállítható egynél több függvény megjelenítésére. A státuszsor alján jobb oldalt egy sorozat szám összege jelenik meg, vagy átlaga. Azon a részen a jobb egérgombbal kattintva a mutatott függvényt kiválasztó menü jelenik meg.

A lenti képen az átlagot, a darabszámot és az összeget választottam ki. A bal ol-

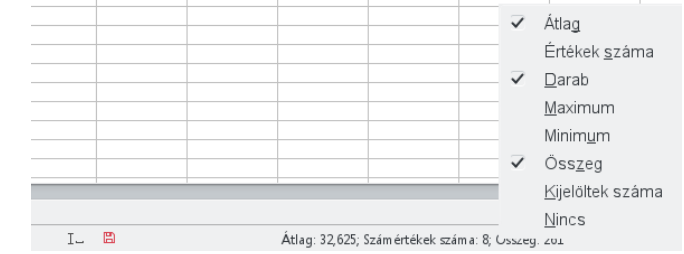

dalt bekarikázott számsorom a 25 szám átlaga 56,00, összege pedig 1400,00.

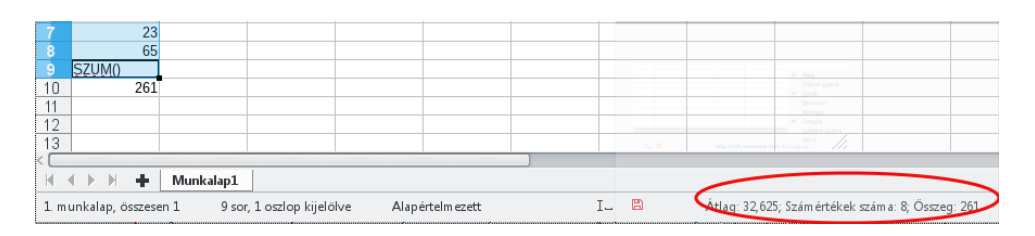

Ez a táblázat egy adott esemény támogatóinak listáját tartalmazza az adományozott összeggel és természetesen nálam, amerikai dollárban. Ugyanakkor a világon rengeteg pénznem van forgalomban. Ha rendezed a táblázatodat és változtatsz a pénznemen, a LibreOffice most egy lenyíló menüvel szolgál a szükséges pénznem kiválasztásá-hoz. Elhelyez-heted a formá-zás eszköztár-ban, hozzáad-va a pénznem ikont az esz-közsávhoz. Ha többféle valu-tanemmel kell

|          |                  |    |   |          |                                        | uoigoznou,           |
|----------|------------------|----|---|----------|----------------------------------------|----------------------|
| • 🛓 👌 •  | · े •   <u>Q</u> | A. |   | ₩ ↓↑     | 🧎 💱 🐼 🖬 🖬 🕅 Ω 🐃                        | akkor ez e           |
| <u> </u> |                  |    |   | <u>⊨</u> | \$ • % 0.0 🖻   0.0 0.0   🧮 🚦           | lehetőség<br>segít a |
|          |                  |    |   |          | Pénznem                                | gyorsabh             |
|          | -                | _  | _ |          | Ft Alapértelmezett                     | yyursabb             |
| С        | D                | E  | F | G        | AED 1.ª Arab (Egyesült Arab Emírségek) | formázásban.         |
| 11       |                  |    |   |          | AMD ŋn. Örmény                         |                      |
| 33       |                  |    |   |          | ANG NAf Papiamento (Curaçao)           | Λ οτοσόιν            |
| 22       |                  |    |   |          | AOA Kz Portugál (Angola)               | A szegely            |
| 11       |                  |    |   |          | ARS \$ Spanyol (Argentina)             | funkciónál is        |
| 86       |                  |    |   |          | ALD & Apach (Ausstralia)               | van úidonsán         |
| 24       |                  |    |   |          |                                        |                      |
| 66       |                  |    |   |          |                                        | valasztnatod a       |
|          |                  |    |   |          |                                        | kijelölt cellák      |
|          |                  |    |   |          |                                        | szenélvének          |
|          |                  |    |   |          |                                        |                      |
|          |                  |    |   |          |                                        | eitavoiitasat,       |

## LibreOffice 5.2: újdonságok, változások

de ha a "Szegélyek eltávolítása a szomszédos cellákról is" jelölőt aktiválod, akkor a LibreOffice azokat is eltávolítja.

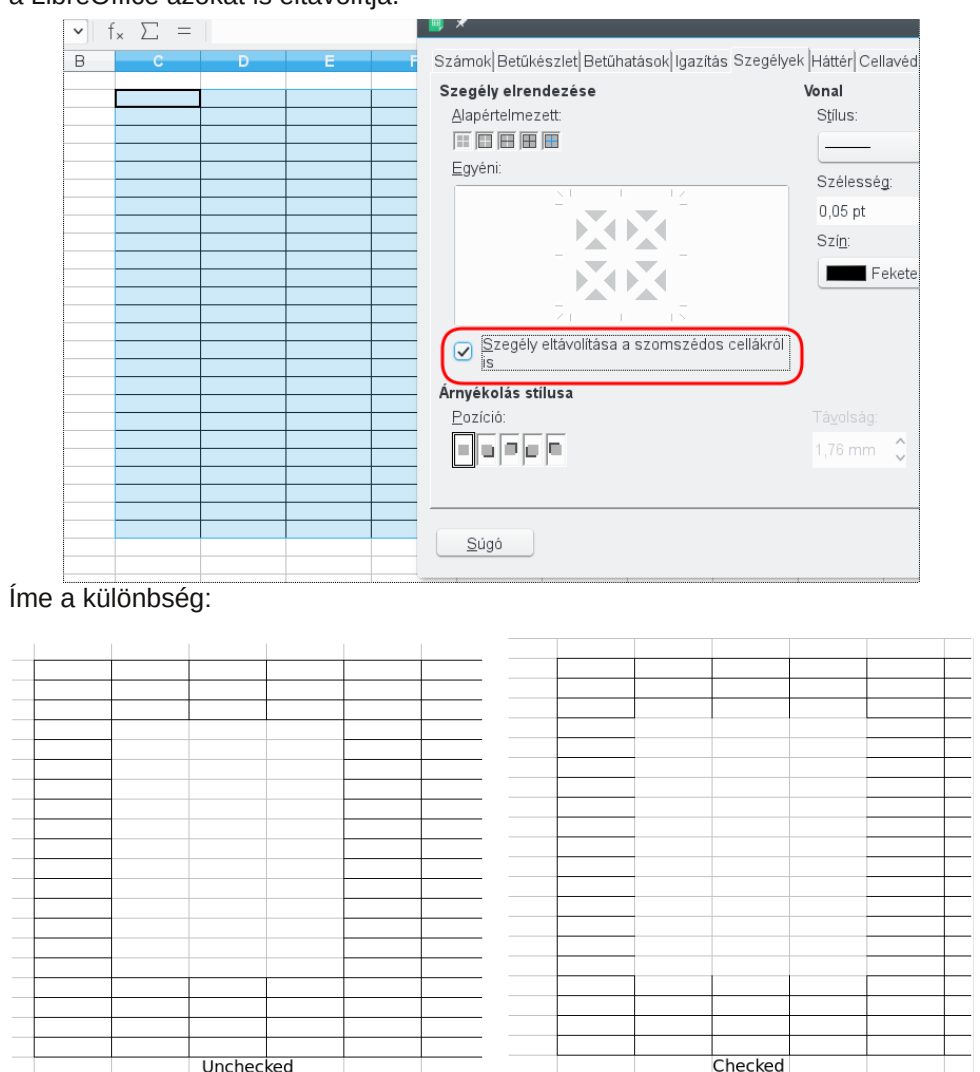

Az Impress is rendelkezik némi újdonsággal az oldalsávban. Sok effektus az oldalsávból közvetlenül beállítható, és néhány menüelem is az oldalsávban nyílik meg, mintsem önálló ablakban.

Csak a pontosítás kedvéért, az oldalsáv az ablakod jobb oldalán van (minden LO programnál). Ki- és bekapcsolható. A projekttől függetlenül, amin dolgozol, sok mindent az oldalsávból meg lehet oldani és az a kiválasztott elem függvényében változik. Például az Impressben az oldalsáv Tulajdonságok része a szokásos

elrendezéseket mutatja, valamint a dia formázását (orientációját, hátterét és a mester diát), bal oldalt lent láthatóan. Ha egy diát formázol és szöveget adsz hozzá, a Tulajdonságok oldalsáv átvált a szövegformázó eszközre (betűtípus, -méret, igazítás stb.). Jobbra lent látható.

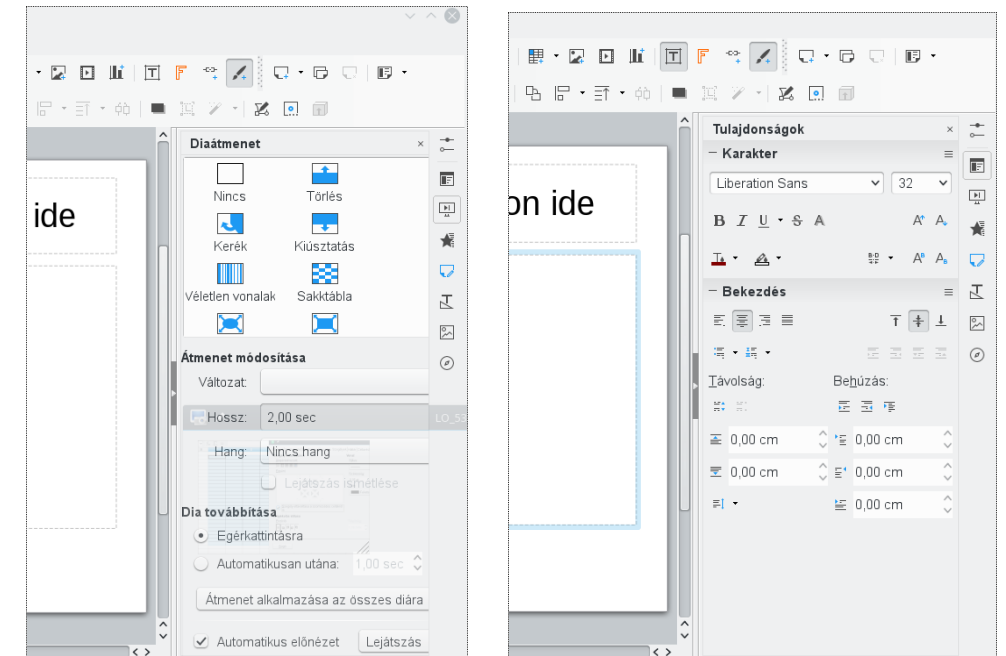

A jobb oldali ikonok választják ki az Oldalsáv szekcióját. Fentről lefelé haladva: Tulajdonságok (a csavarkulcs), Diaátmenet, Egyéni animálás, Mintaoldalak, Stílusok és formázás, Képtár, valamint a Navigátor. A Tulajdonságok ikonja fölötti lenyíló menü az Oldalsáv beállításai menü, ahol azt is meghatározhatod, hogy melyik menü jelenjen meg az oldalsávban, vagy éppen leválaszthatod a fő ablakról.

A LibreOffice rendelkezik néhány csodás kiegészítővel és a kiadási megjegyzések szerint sok minden fejlődött a "motorháztető alatt" is, közöttük egy átalakított Keresés és csere ablakot, több nyelvet és egy új sablonkezelőt.

Remélhetően ez sok eszköz segíteni fog a munkád hatékonyabb elvégzésében.

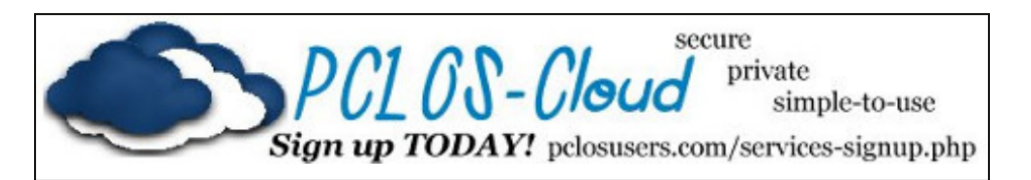